# ลงทะเบียนเรียนผ่านระบบ New Acis

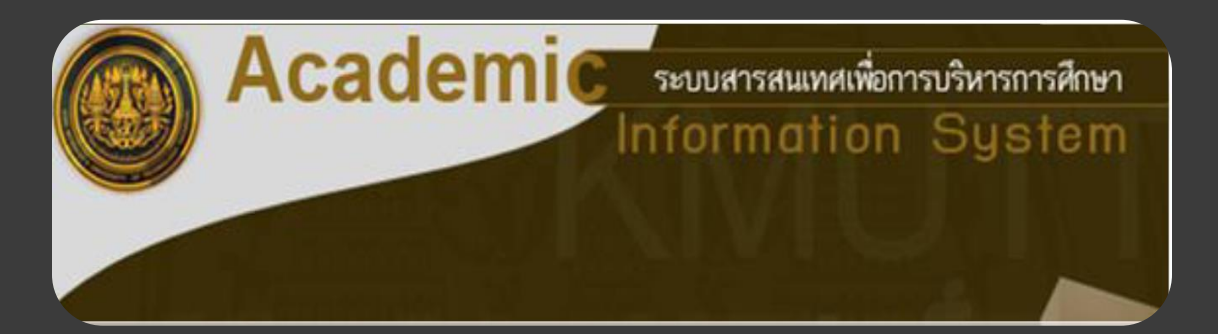

#### การเข้าสู่ระบบมี 2 ช่องทาง

- 1. ใช้ URL https://sinfo.kmutt.ac.th/NewAcis/login.jsf
- 2. จาก Web Site ของมหาวิทยาลัย ให้คลิก "นักศึกษาปัจจุบัน"
  - >> เลือก Student New Acis

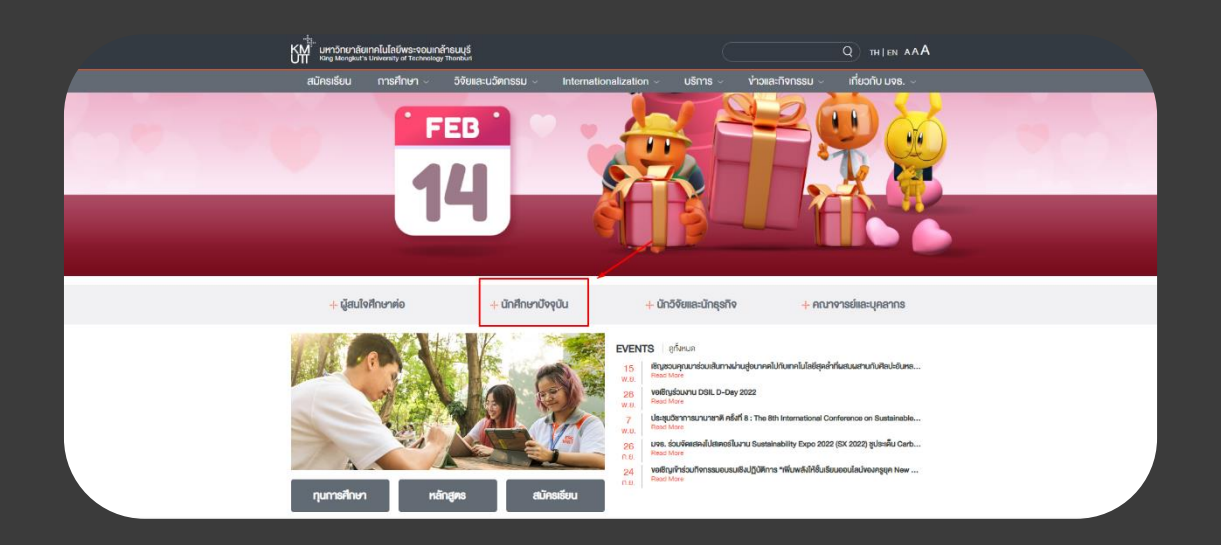

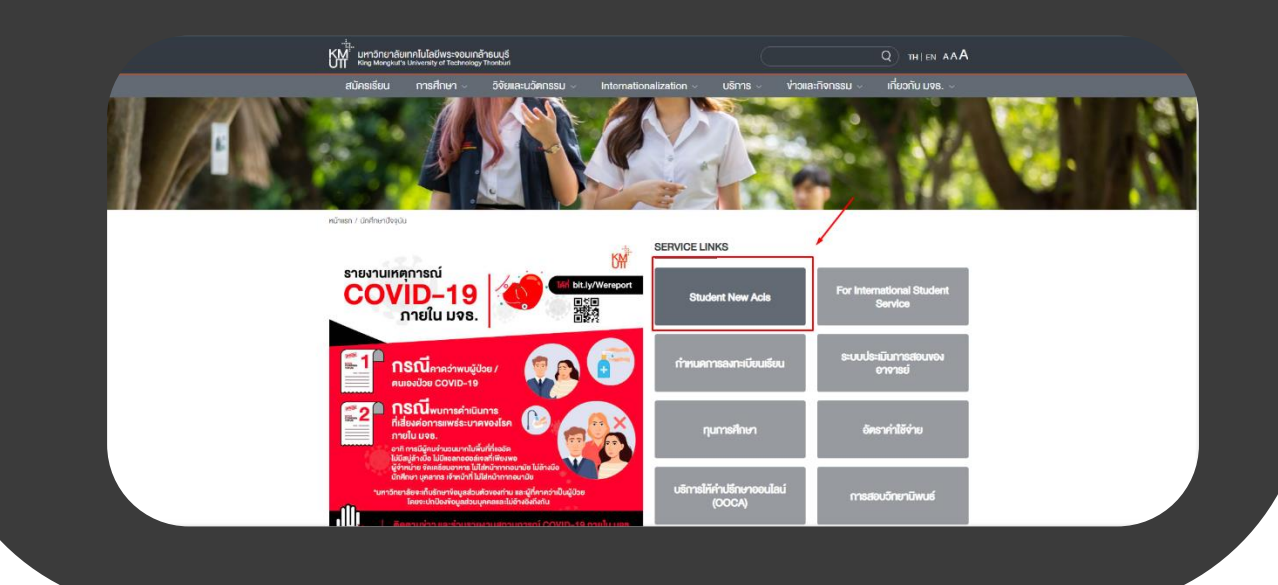

#### ระบบจะแสดงหน้าจอให้ Login ดังรูป

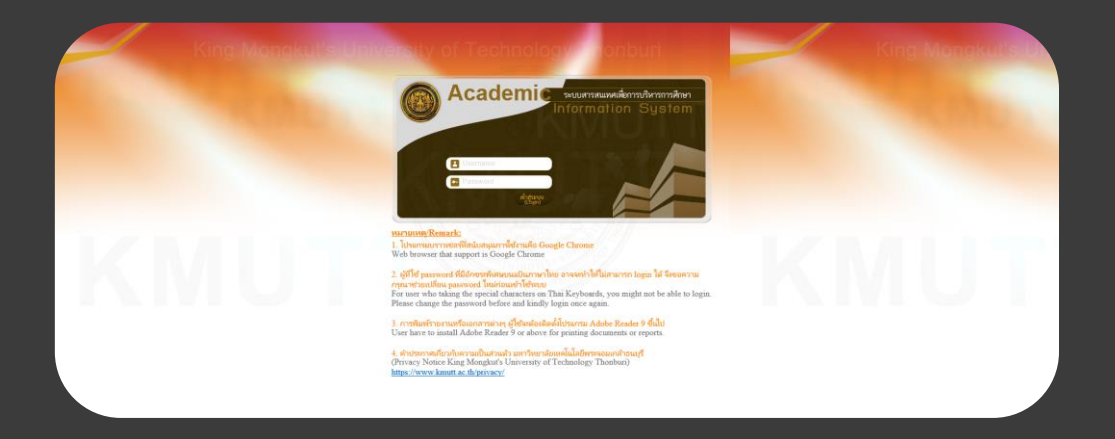

จากหน้าจอ Login ให้ป้อน Username และ Password แล้วคลิก "เข้าสู่ระบบ" จากนั้นเลือก เมนู :ลงทะเบียนรายวิชา >> ลงทะเบียนเรียน

|                                                                                                    | <b>์ ใเพื่อการบริหารการศึกษา</b><br>INFORMATION SYSTEM                                             |
|----------------------------------------------------------------------------------------------------|----------------------------------------------------------------------------------------------------|
| OSYBIEM .                                                                                                   | <b>um önun dium fuladiws socundrisu (SKMUTT</b><br>King Mongkut's University of Technology Thonbur |
| ลงทะเบียนรายวิชา                                                                                            | メド <u>aonannseu</u>                                                                                |
| ลงหะเบียนเรียน<br>ลงหะเบียนเรียนไ⊓้]้า/เพิ่ม/ลด/เปลี่ยนวิชา/เปลี่ยนกลุ่ม<br>ลดรายวิชา<br>คำร้องขอถอนรายวิชา |                                                                                                    |
| ยินดีต้อนรับ เข้าสู่ระบ                                                                                     | ี<br>เบสารสนเทศเพื่อการบริหารการศึกษา                                                              |

ถ้านักศึกษาเข้ามาลงทะเบียนเป็นครั้งแรกระบบจะแสดงวิชาตามแผนการเรียนตามที่ภาควิชากำหนดไว้ ในแต่ละภาคการศึกษา ดังภาพที่ 3 จะเห็นว่าจะมีวิชาที่ระบบกำหนดSection/กลุ่มให้อัตโนมัติ ส่วนใน วิชาที่ยังไม่ได้กำหนดกลุ่ม ระบบจะแสดงข้อความ "เลือกกลุ่ม" เพื่อให้นักศึกษาเลือกกลุ่มเองได้ ส่วน วิชาที่มีการกำหนดSection/กลุ่มให้แล้ว สามารถคลิกที่หมายเลข Section เพื่อดูรายละเอียดเพิ่มเติม ได้

| Step 1<br>เลือกวิชาและเลือก Section |                |            | Step 2                    | Step 3             | Step 4        |                   | Step 5<br>ชำระเงิน  |  |
|-------------------------------------|----------------|------------|---------------------------|--------------------|---------------|-------------------|---------------------|--|
|                                     |                | ection     | ยืนยันการลงทะเบียน        | พบอาจารย์ที่ปรึกษา | รับทราบผลการล | งทะเบียน          |                     |  |
| ,                                   | สหัสนักศึกษา   | :          |                           |                    |               |                   |                     |  |
|                                     | คณะ            | :          |                           |                    |               |                   |                     |  |
| र ७७                                | าาพนักศึกษา    | :          |                           |                    |               |                   |                     |  |
| โครง                                | การหลักสูตร    | :          |                           |                    |               |                   |                     |  |
| ภาจารย์เ                            | ก็ปรึกษาชั้นปี | :          |                           |                    |               |                   |                     |  |
| ภาค                                 | /มีการศึกษา    |            |                           |                    |               |                   |                     |  |
|                                     |                |            |                           |                    |               |                   |                     |  |
|                                     | onotabati      |            |                           |                    |               |                   |                     |  |
|                                     |                |            |                           |                    |               |                   | พิ่มวิชา ลบวิชา     |  |
|                                     |                |            |                           |                    |               |                   |                     |  |
| ดับที่                              | รหัสวิชา       |            | ชื่อวิช                   | n                  | หน่วยกิด      | กลุ่ม             | เงื่อนไขการลงทะเบีย |  |
| 1                                   | CVE221         | SURVEYING  | ;                         |                    | 3             | 1                 | Credit              |  |
| 2                                   | CVE223         | SURVEYING  | PRACTICES                 |                    | 1             | 1                 | Credit              |  |
| 3                                   | CVE233         | MECHANICS  | S OF MATERIALS            |                    | 3             | 1                 | Credit              |  |
| 4                                   | CVE236         | CIVIL ENGI | NEERING MATERIALS         |                    | 2             | 1                 | Credit              |  |
| 5                                   | LNG104         | CONTENT-   | BASED LANGUAGE LEARNING I |                    | 3             | <u>เลือกกลุ่ม</u> | Credit              |  |
|                                     | MTH201         | LINEAR ALC | SEBRA AND VECTOR CALCULUS |                    | 3             | <u>เลือกกลุ่ม</u> | Credit              |  |
| 6                                   |                |            |                           |                    |               |                   |                     |  |

#### ให้เลือกวิชาที่ต้องการลงทะเบียน แล้วคลิกที่"เลือกกลุ่ม"ระบบจะแสดงหน้าจอป๊อบอัพ

| n Sect | เงื่อนใบก<br>ion | รหสวชา : LNG<br>กรลงทะเบียน : Creo<br>เวลาสอบ : | 104:CONTENT-BASED LANGUAGE LEA<br>fit | RNING 1 ( 3 พมวยกค) version 2554 |                                                                              |
|--------|------------------|-------------------------------------------------|---------------------------------------|----------------------------------|------------------------------------------------------------------------------|
| ล็อก   | กลุ่ม            | จำนวนที่นั่ง<br>ดงเหลือ                         | ห้องเรียน                             | เวลาเรียน                        | อาจารย์ผู้สอน                                                                |
| 0      | 1                | 20                                              | anens Dummy Dummy                     | ຈ. 08.00-08:50 ພ.                | <ol> <li>อ.สมบัติ กึ่งกาญจนวงศ์</li> <li>รศ.คร.จรัสดาว อินทรทัศน์</li> </ol> |
| ۲      | 2                | 19                                              | anens Dummy Dummy                     | a. 16.00-16.50 u.                | <ol> <li>อ.อุสมาน บิรูวาเหตุ</li> <li>อ.สมบัติ กึ่งกาญจนวงศ์</li> </ol>      |
|        |                  |                                                 | จำนวน 2 รายการ   ««                   | » »» หน้าที่ 1 / 1               |                                                                              |
|        |                  |                                                 | << ย้อนกลับ                           | มันทัก                           |                                                                              |

คลิก 💿 เพื่อเลือกกลุ่มที่ต้องการเรียน แล้วคลิกปุ่ม"บันทึก" ระบบจะแสดงผลการบันทึก

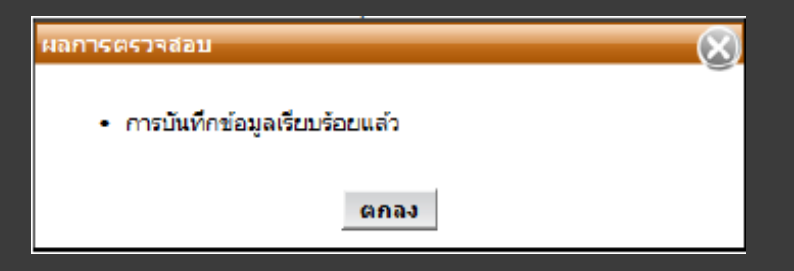

#### คลิกปุ่ม"ตกลง"ระบบจะกลับสู่หน้าจอหลัก

กรณีกลุ่มเต็ม นักศึกษาจะไม่สามารถลงทะเบียนเรียนได้ ระบบจะแสดงจำนวนที่นั่งคงเหลือไม่

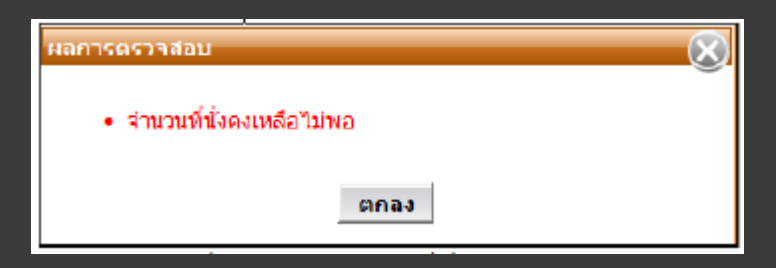

กรณีที่เลือกวิชาเรียนและกลุ่มเรียนแล้วพบว่าวันเวลาเรียนและเวลาสอบซ้ำซ้อนกัน ระบบจะแสดงข้อความเตือน

| ผลการตรวรสอบ                                                                                                    | $\otimes$ |
|----------------------------------------------------------------------------------------------------|-----------|
| <ul> <li>เวลาเรียนตามดารางสอนข้ำกับวิชาที่ลงไปแล้ว</li> <li>บีรายวิชาที่ข้ำดังนี้</li> <li>CVE221 SURVEYING</li> </ul> |           |
| ตกลง                                                                                                    |           |

้คลิกปุ่ม"ตกลง" เพื่อกลับไปเลือกกลุ่มเรียนใหม่อีกครั้ง โดยที่ไม่ให้วันเวลาเรียนซ้ำซ้อนกัน

## หลังจากเลือกกลุ่มแล้วระบบจะแสดงกลุ่มเรียน จำนวนวิชาและจำนวนหน่วยกิต

|                                                    | Step 1                                                                                            |                                                                                     | Step 2                                                                                                    | Step 3                  | Step 4                                                        | ŧ                                      | Step 5                                                                                          |
|----------------------------------------------------|---------------------------------------------------------------------------------------------------|-------------------------------------------------------------------------------------|----------------------------------------------------------------------------------------------------|-------------------------|---------------------------------------------------------------|----------------------------------------|-------------------------------------------------------------------------------------------------|
| เลือกวิช                                           | กและเลือก Sed                                                                                     | ion                                                                                 | ยืนยันการลงทะเนียน                                                                                          | พบอาจารย์ที่ปรึกษา      | รับทรามผลการล                                                 | งงทะเนียน                              | ชำระเงิน                                                                                        |
| ร<br>สะ<br>โครง<br>อาจารย์เ<br>ภาค<br>ภาค          | รหัสบักศึกษา :<br>คณะ :<br>ภาพบักศึกษา :<br>ภารหลักสูตร :<br>ที่ปรึกษาขั้นปี :<br>ฟุปิการศึกษา :  |                                                                                     |                                                                                                    |                         |                                                               |                                        |                                                                                                 |
|                                                    | เงหะเบยน                                                                                          |                                                                                     |                                                                                                    |                         |                                                               | เพื่                                   | ้มวิชา ลบวิชา                                                                                   |
| าดับที่                                            | รนัสวิชา                                                                                          |                                                                                     | านี้ควิว                                                                                                    | h                       | หน่วยกิด                                                      | เพื่                                   | มวิชา ลบวิชา<br>เงื่อนไขการองหะเบือ                                                             |
| าดับที่<br>1                                       | รหัสวิชา<br>CVE221                                                                                | URVEYING                                                                            | ขึ่งวิว                                                                                                    | ħ                       | หน่วยกิด<br>3                                                 | เพิ่<br>กลุ่ม<br>1                     | มวิชา ลบวิชา<br>เงื่อนไขการองหะเบียา<br>Credit                                                  |
| <mark>าดับที่</mark><br>1<br>2                     | รมัสวิชา<br>CVE221 รั<br>CVE223 รั                                                                | URVEYING                                                                            | นี้อวิว<br>RACTICES                                                                                         | 'n                      | <b>หน่วยกิด</b><br>3<br>1                                     | เพื่<br>กลุ่ม<br>1                     | ้มวิชา ลบวิชา<br>เงื่อนไขการลงหะเบียา<br>Credit<br>Credit                                       |
| <mark>าดับที่</mark><br>1<br>2<br>3                | รหัสวิชา           CVE221         5           CVE223         5           CVE233         7         | SURVEYING<br>FURVEYING P                                                            | นี่อวิว<br>RACTICES<br>DF MATERIALS                                                                         | ħ                       | <mark>หน่วยกิด</mark><br>3<br>1<br>3                          | เพื่<br>กลุ่ม<br>1<br>1                | ้มวิชา ลบวิชา<br>เงือนไขการลงหะเบีย<br>Credit<br>Credit<br>Credit                               |
| <mark>าเติบที่</mark><br>1<br>2<br>3<br>4          | Shieldbul           Shieldbul           CVE221           CVE223           CVE233           CVE236 | SURVEYING<br>SURVEYING P<br>MECHANICS (<br>SIVIL ENGINE                             | พื่อวิว<br>RACTICES<br>DF MATERIALS<br>ERING MATERIALS                                                      | ħ                       | <mark>หน่วยกิต</mark><br>3<br>1<br>3<br>2                     | 1<br>1<br>1<br>1                       | ณร์ชา<br>เงือนไขการลงหะเบ้ยา<br>Credit<br>Credit<br>Credit<br>Credit                            |
| <mark>าดับที่</mark><br>1<br>2<br>3<br>4<br>5      | <mark>รพัสวิชา</mark><br>CVE221 ร<br>CVE223 ร<br>CVE233 ที<br>CVE236 ต<br>LNG104 (                | SURVEYING<br>SURVEYING P<br>MECHANICS (<br>SIVIL ENGINE<br>SONTENT-BA               | ซึ่งวิว<br>RACTICES<br>DF MATERIALS<br>ERING MATERIALS<br>SED LANGUAGE LEARNING I                           | <b>ከ</b><br>            | <mark>หน่วยกัด</mark><br>3<br>1<br>3<br>2<br>2<br>3           | ณ์<br>1<br>1<br>1<br>1<br>2            | มวิชา ลบวิชา<br>เงือนไขการลงหะเบีย<br>Credit<br>Credit<br>Credit<br>Credit<br>Credit            |
| <mark>าดับที่</mark><br>1<br>2<br>3<br>4<br>5<br>6 | <mark>รจะัสอัวชา</mark><br>CVE221 ร<br>CVE223 ร<br>CVE233 ร<br>CVE236 ร<br>LNG104 ร<br>MTH201 โ   | SURVEYING<br>SURVEYING P<br>HECHANICS (<br>IVIL ENGINE<br>SONTENT-BA<br>INEAR ALGEI | ชื่อวิว<br>RACTICES<br>DF MATERIALS<br>ERING MATERIALS<br>SED LANGUAGE LEARNING I<br>BRA AND VECTOR CALCULU | <b>ከ</b><br>:<br>:<br>5 | <mark>หน่วยกัด</mark><br>3<br>1<br>3<br>2<br>2<br>3<br>3<br>3 | เพื่<br>1<br>1<br>1<br>2<br>เรียกกรุ่ม | มวิชา ลบวิชา<br>เงื่อนไขการลงหะเบ้ย<br>Credit<br>Credit<br>Credit<br>Credit<br>Credit<br>Credit |

#### การลบรายวิชา

ให้คลิกที่วิชาที่ต้องการลบ(จะขึ้นแถบสีเขียว) แล้วคลิกปุ่ม"ลบวิชา"ระบบจะแสดงข้อความ เพื่อยืนยันการลบข้อมูล ดังรูป ถ้าต้องการลบ ให้คลิกปุ่ม OK

| ⊿วชาที่ลง | งหะเบียน |                              |                                              | )        | เพื่       | มวิชา                |
|-----------|----------|------------------------------|----------------------------------------------|----------|------------|----------------------|
| ล่าดับที่ | รหัสวิชา |                              | Message from webpage                         | หน่วยกิด | กลุ่ม      | เงื่อนไขการองทะเบียน |
| 1         | CVE221   | SURVEYING                    |                                              | 3        | 1          | Credit               |
| 2         | CVE223   | SURVEYING PRACTICES          | 😢 คุณต้องการอบวิชานี้ไข่หรือไม่ ?            | 1        | 1          | Credit               |
| 3         | CVE233   | MECHANICS OF MATERIALS       |                                              | 3        | 1          | Credit               |
| 4         | CVE236   | CIVIL ENGINEERING MATERIALS  | OK Cancel                                    | 2        | 1          | Credit               |
| 5         | LNG104   | CONTENT-BASED LANGUAGE LEAR  | Cancer                                       | 3        | 2          | Credit               |
| 6         | MTH201   | LINEAR ALGEBRA AND VECTOR CA | LCULUS                                       | 3        | เลือกกลุ่ม | Credit               |
|           |          | จำนวเ<br>จำนวนหนัว           | แว้ชา:5 วิชา<br>ยกิต:12 หน่วยกิต<br>ติดในI>> |          |            |                      |

#### การเพิ่มรายวิชา

คลิกปุ่ม "เพิ่มวิชา" ระบบจะแสดงป็อบอัป "เพิ่มวิชา" ในช่องรหัสวิชา ให้ป้อนรหัสวิชาเป็น ตัวอักษรอย่างน้อย 3 ตัว ระบบจะแสดงวิชาที่ขึ้นต้นด้วยตัวอักษรนั้นมาให้เลือก

|         | รทสว            | <del>1</del> 177 : | MTH20                                                       | ด้นหารหัสวิชา |            |
|---------|-----------------|--------------------|-------------------------------------------------------------|---------------|------------|
| r       | น่วยกิดลงทะเบีย | 9 <b>u*</b> :      | MTH201:LINEAR ALGEBRA AND VECTOR CALCULUS ( 3 หน่วยกิด) ver |               | -          |
| លីតា    | เป็นการลงทะเมื่ | อน* :              |                                                             |               |            |
|         | เวลาส           | ສວນ :              |                                                             |               |            |
| Section |                 |                    |                                                             |               |            |
| เลือก   | กลุ่ม           |                    |                                                             | דרמ           | ารย์ผู้สอน |
|         |                 |                    |                                                             |               |            |
|         |                 |                    | ۲. m ۲.                                                     |               |            |

## เมื่อเลือกวิชาแล้ว ระบบจะแสดงกลุ่มที่นักศึกษามีสิทธิ์ลงทะเบียนเรียน

|         |                        |                                   | TITIZUTILINEAR ALGEBRA AND VEG | TOR GALGULUS (3 MIDENA)             | ทนทารทสายา               |
|---------|------------------------|-----------------------------------|--------------------------------|-------------------------------------|--------------------------|
|         | หนวยกิด<br>เงื่อนไขการ | ลงทะเบียน* : 3<br>สงทะเบียน* : Ci | redit                          |                                     |                          |
| n Sect  | tion                   | เวลาสอบ :                         |                                |                                     |                          |
| in secc |                        |                                   |                                |                                     |                          |
| โอก     | กลุ่ม                  | จำนวนที่นั่ง<br>ดงเหลือ           | น้องเรียน                      | เวลาเรียน                           | อาจารย์ผู้สอน            |
| •       | 1                      | 18                                | อาคารคณะวิทยาศาสตร์ SC2216     | พฤ. 13.30-14.20 น.                  | ผศ.บิ่งหวัญ เพรียญประยุร |
| 0       | 2                      | 20                                | อาดารคณะวิทยาศาสตร์ SC2312(A)  | a. 08.00-08:50 u.                   | ผศ.ภุชงด์ แพรบาว         |
|         |                        |                                   | จำนวน 2 รายการ <u> ««</u> «    | <mark>» »»&gt;</mark> หน้าที่ 1 / 1 |                          |

คลิก 💿 เพื่อเลือกกลุ่มที่ต้องการเรียน แล้วคลิกปุ่ม"บันทึก" ระบบจะแสดงผลการบันทึก

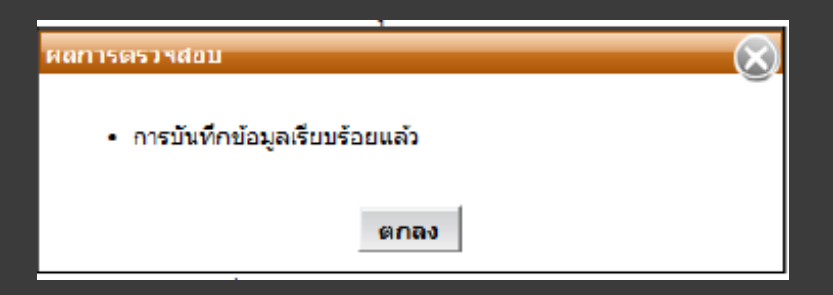

## เมื่อนักศึกษาเลือกวิชาที่ลงทะเบียนเรียบร้อยแล้ว

| Step 1                                                        |                                                                                          | Step 2                                                                                                    | Step 3                     | Step                                                               | 4                                                     | Step 5                                                                                                    |  |
|---------------------------------------------------------------|------------------------------------------------------------------------------------------|----------------------------------------------------------------------------------------------------|----------------------------|--------------------------------------------------------------------|-------------------------------------------------------|----------------------------------------------------------------------------------------------------|--|
| เลือกวิช                                                      | ทและเลือก 56                                                                             | ection ยืนยันการลงทะเบียน                                                                                                    | พบอาจารย์ที่ปรึกษา         | รับทราบผลการ                                                       | ลงทะเบียน                                             | ชำระเงิน                                                                                                    |  |
| ,                                                             | รหัสนักศึกษา                                                                             | d.                                                                                                    |                            |                                                                    |                                                       |                                                                                                    |  |
|                                                               | คณะ                                                                                      |                                                                                                    |                            |                                                                    |                                                       |                                                                                                    |  |
| e13                                                           | การการกา                                                                                 | : 1                                                                                                    |                            |                                                                    |                                                       |                                                                                                    |  |
| โครง                                                          | การพลักสูตร                                                                              | et i i i i i i i i i i i i i i i i i i i                                                                                                    |                            |                                                                    |                                                       |                                                                                                    |  |
| อาจารย์ใ                                                      | ดีปรึกษาชั่นปี                                                                           | : (                                                                                                    |                            |                                                                    |                                                       |                                                                                                    |  |
| ภาค                                                           | ₀/ปีการดึ <b>กษ</b> า                                                                    | d .                                                                                                    |                            |                                                                    |                                                       |                                                                                                    |  |
|                                                               |                                                                                          |                                                                                                    |                            |                                                                    |                                                       |                                                                                                    |  |
| มวิ <b>ชาท</b> ีล                                             | งทะเนียน                                                                                 |                                                                                                    |                            |                                                                    |                                                       |                                                                                                    |  |
| บวิ <b>ชาท</b> ีล                                             | เงทะเนียน                                                                                |                                                                                                    |                            |                                                                    |                                                       |                                                                                                    |  |
| นวิชาที่ล                                                     | งทะเบียน                                                                                 |                                                                                                    |                            |                                                                    | U                                                     | พิ่มวีชา ฉบวีชา                                                                                             |  |
| บวิ <b>ชาท</b> ีล                                             | เงพะเมียน                                                                                |                                                                                                    |                            |                                                                    | v                                                     | พิ่มวิชา ฉบวิชา                                                                                             |  |
| บวิชาทีล<br>าดับที่                                           | งหะเบียบ<br>รหัสวิชา                                                                     |                                                                                                    | ชื่อวิชา                   | หน่วยกิด                                                           | កដុំអ                                                 | พิ่มวิชา อบวิชา<br>เงือนไหการลงทะเบียน                                                                      |  |
| มวิชาทีล<br>าดับที่<br>1                                      | เงหะเบียบ<br>รหัสวิชา<br>CVE221                                                          | SURVEYING                                                                                                    | ชื่อวิชา                   | หน่วยกิด<br>3                                                      | ิ<br>กลุ่ม<br>1                                       | พิ่มวิชา อบวิชา<br>เงือนไหการลงหะเบียน<br>Credit                                                            |  |
| เวิชาทีล<br>าดับที่<br>1<br>2                                 | งพะเมียน                                                                                 | SURVEYING<br>SURVEYING PRACTICES                                                                                                    | ชื่อวิชา                   | <mark>หน่วยกิด</mark><br>3<br>1                                    | น<br><mark>กลุ่ม</mark><br>1                          | พิ่มวิชา อบวิชา<br>เงื่อนไหการลงหะเบียก<br>Credit<br>Credit                                                 |  |
| าวัชาที่ล<br><mark>าดับที่</mark><br>1<br>2<br>3              | งหะเบียบ                                                                                 | SURVEYING<br>SURVEYING PRACTICES<br>MECHANICS OF MATERIALS                                                                                                    | ชื่อวิชา                   | <mark>หน่วยกิด</mark><br>3<br>1<br>3                               | ะ<br>                                                 | พิ่มวิชา อบวิชา<br>เงื่อนไขการลงทะเบียน<br>Credit<br>Credit<br>Credit                                       |  |
| า <mark>ดับที่</mark><br>1<br>2<br>3<br>4                     | รมัสวิชา<br>CVE221<br>CVE23<br>CVE23<br>CVE233<br>CVE233                                 | SURVEYING<br>SURVEYING PRACTICES<br>MECHANICS OF MATERIALS<br>MECHANICS OF MATERIALS I                                                                                                    | ชื่อวิชา                   | <mark>หน่วยกิด</mark><br>3<br>1<br>3<br>3                          | ง                                                     | พิ่มวิชา อบวิชา<br>เงือนไชการลงทะเบียน<br>Credit<br>Credit<br>Credit<br>Credit                              |  |
| า <mark>ลับที่</mark><br>1<br>2<br>3<br>4<br>5                | รมัสวิชา<br>CVE221<br>CVE23<br>CVE23<br>CVE233<br>CVE233<br>CVE236                       | SURVEYING<br>SURVEYING PRACTICES<br>MECHANICS OF MATERIALS<br>MECHANICS OF MATERIALS I<br>CIVIL ENGINEERING MATERIALS                                                                      | ชื่อวิชา                   | <mark>หน่วยกิด</mark><br>3<br>1<br>3<br>3<br>3<br>2                | ิ                                                     | พิ่มวิชา อบวิชา<br>เงือนไหการลงหะเบียน<br>Credit<br>Credit<br>Credit<br>Credit<br>Credit<br>Credit          |  |
| วัชาห์ล<br><mark>าลับที่</mark><br>1<br>2<br>3<br>4<br>5<br>6 | รพัสวิชา<br>CVE221<br>CVE223<br>CVE233<br>CVE233<br>CVE233<br>CVE236<br>LNG104           | SURVEYING<br>SURVEYING PRACTICES<br>MECHANICS OF MATERIALS<br>MECHANICS OF MATERIALS<br>I<br>CIVIL ENGINEERING MATERIALS<br>CONTENT-BASED LANGUAGE LEARN                                   | ชื่อวิชา<br>ING I          | <mark>หน่วยกิด</mark><br>3<br>1<br>3<br>3<br>3<br>2<br>2<br>3      | <mark>กลุ่ม</mark><br>1<br>1<br>1<br>1<br>1<br>1<br>2 | พัมวัชา อบวิชา<br>เงือนไขการลงหะเบียร<br>Credit<br>Credit<br>Credit<br>Credit<br>Credit<br>Credit<br>Credit |  |
| า <mark>ดับที่</mark><br>1<br>2<br>3<br>4<br>5<br>6<br>7      | รมัสวิชา<br>CVE221<br>CVE223<br>CVE233<br>CVE233<br>CVE233<br>CVE236<br>LNG104<br>MTH201 | SURVEYING<br>SURVEYING PRACTICES<br>MECHANICS OF MATERIALS<br>MECHANICS OF MATERIALS<br>I<br>CIVIL ENGINEERING MATERIALS<br>CONTENT-BASED LANGUAGE LEARN<br>LINEAR ALGEBRA AND VECTOR CALI | ชื่อวิหา<br>ING I<br>CULUS | <mark>หน่วยกิด</mark><br>3<br>1<br>3<br>3<br>3<br>2<br>3<br>3<br>3 | 0<br>0<br>1<br>1<br>1<br>1<br>1<br>1<br>2<br>1        | พื่มวิชา<br>เงื่อนไขการลงหะเปร<br>Credit<br>Credit<br>Credit<br>Credit<br>Credit<br>Credit                  |  |

## กรณีลงทะเบียนรายวิชาวิทยานิพนธ์ (Thesis)

หากนักศึกษาต้องการลงทะเบียนรายวิชาวิทยานิพนธ์ (Thesis) ให้คลิกปุ่ม "เพิ่มวิชา" ระบบ จะแสดงหน้าจอ

| 41            | รหัสวิจ                        | M1*:     | <b></b>             |                     |        |     |             | 1          |
|---------------|--------------------------------|----------|---------------------|---------------------|--------|-----|-------------|------------|
|               |                                | FDE      | E691                | wiawân) vorsion     | 2554   | ค่า | แหารหัสวิชา |            |
| หน<br>เงื่อมใ | วยกิตลงทะเบีย<br>โขการลงทะเบีย | n*: •••• | C091.1 HE313 ( 12 ) | vit adming version. | 2334   |     |             |            |
| 10214         | เวลาส                          | 1อบ :    |                     |                     |        |     |             |            |
| ลือก Section  |                                |          |                     |                     |        |     |             |            |
|               |                                | _        |                     |                     |        |     |             |            |
| เลือก         | กลุ่ม                          |          |                     |                     |        |     | อาจ         | ารย์ผู้สอน |
|               |                                |          |                     |                     |        |     |             |            |
|               |                                |          |                     |                     |        |     |             |            |
|               |                                |          |                     | << ย้อนกลับ         | บันทึก |     |             |            |
|               |                                |          |                     |                     |        |     |             |            |

หลังจากเลือกรายวิชาแล้วระบบจะแสดงจำนวนหน่วยกิตและกลุ่มนักศึกษาต้องระบุหน่วยกิตที่ ต้องการลงทะเบียนโดยป้อนได้ไม่เกินหน่วยกิตทั้งหมดของวิชานี้

| ะบุหน่ว<br>ก Sec | เยกิตที่ต้องการ<br>เงื่อนไขการ<br>tion | ∷ลงทะเบียน* :<br>รลงทะเบียน* : Cr<br>เวลาสอบ : | 4<br>edit            |                             |                                                                                                    |
|------------------|----------------------------------------|------------------------------------------------|----------------------|-----------------------------|----------------------------------------------------------------------------------------------------|
| อก               | กลุ่ม                                  | จำนวนที่นั่ง<br>คงเหลือ                        | ห้องเรียน            | เวลาเรียน                   | อาจารย์ผู้สอน                                                                                                    |
| 9                | 1                                      | 14                                             | อาคาร Dummy Dummy    | ຈ. 09.30-14.20 <b>u</b> .   | <ol> <li>เคต.ดร.อาลักษณ์ ทิพยรัตน์</li> <li>รศ.ดร.ทิพาพร อยู่วิทยา</li> <li>รศ.ดร.บิพวิน ดินสกุล</li> <li>รศ.ดร.อิมหวิน ดินสกุล</li> <li>รศ.ดร.อิมหวิน ดินสกุล</li> <li>รศ.ดร.ลักกมน เทพทัสดิน ณ อยุธยา</li> <li>รศ.ดร.ลักกมน เทพทัสดิน ณ อยุธยา</li> <li>รศ.ดร.สักมน แทพทัสดิน</li> <li>นตรรมเทรา นพรัตน์</li> <li>ผศ.ดร.มียรัตน์ ดังดวงดี</li> </ol> |
|                  |                                        |                                                | จำนวน 1 รายการ  «« « | » »» หน้าหี 1 / 1<br>บันทึก |                                                                                                    |

## ถ้าต้องการแก้ไขจำนวนหน่วยกิตวิชาวิทยานิพนธ์ (Thesis) ให้คลิกที่จำนวนหน่วยกิต

| เบียนเรี                                   | ยนปกติ —                                                                                     |             |                                |                                  |               |          |                     |  |
|--------------------------------------------|----------------------------------------------------------------------------------------------|-------------|--------------------------------|----------------------------------|---------------|----------|---------------------|--|
|                                            | Step 1                                                                                       |             | Step 2                         | Step 3                           | Step 4        | ŧ        | Step 5              |  |
| เลือกวิชาและเลือก Section                  |                                                                                              | ction       | ยืนยันการลงทะเบียน             | พบอาจารย์ที่ปรึกษา               | รับทราบผลการล | งทะเบียน | ชำระเงิน            |  |
| ร<br>สม<br>โครง<br>อาจารย์ที<br>ภาค<br>ภาค | พัสนักศึกษา<br>คณะ<br>ภาพนักศึกษา<br>การหลักสูดร<br>ไปรึกษาขั้นปี<br>/ปีการศึกษา<br>งหะเบียน |             |                                |                                  |               |          | เพิ่มวิชา อบวิชา    |  |
| ลำดับที่                                   | รหัสวิชา                                                                                     |             | ชื่อวิชา                       | 1                                | หน่วยกิต      | กลุ่ม    | เงื่อนไขการลงทะเบีย |  |
| 1                                          | FDE691                                                                                       | THESIS      |                                |                                  | 4             | 1        | Credit              |  |
| 2                                          | FDE692                                                                                       | SPECIAL PRO | BLEM                           |                                  | 3             | 1        | Credit              |  |
|                                            |                                                                                              |             | จำนวนวิชา :<br>จำนวนหน่วยกิด : | 2 วิชา<br>7 หน่วยกิด<br>ถัดไป >> |               |          |                     |  |

แก้ไขได้โดยป้อนจำนวนหน่วยกิตที่ต้องการในช่อง "ระบุหน่วยกิตที่ต้องการลงทะเบียน" และกดปุ่มบันทึก

| แก้ไขหน่วยกิดวิทยานิพนธ์                                  | ×                                |
|-----------------------------------------------------------|----------------------------------|
| รหัสวิชา : FDE691:TH<br>ระบุหน่วยกิตที่ต้องการลงทะเบียน 5 | :SIS ( 12 หน่วยกิด) version 2554 |
| * :<br>เงื่อนไขการลงทะเบียน : Credit                      |                                  |
| เวลาสอบ :                                                 |                                  |
|                                                           | << ย้อนกลับ บันทึก               |
|                                                           |                                  |

#### หลังจากนั้นจะกลับมาสู่หน้าจอหลักและแสดงหน่วยกิตตามที่แก้ไข

|                                                   | Step 1                                                                                                  |            | Step 2                         | Step 3               | S         | tep 4        |           | Step 5            |
|---------------------------------------------------|----------------------------------------------------------------------------------------------------|------------|--------------------------------|----------------------|-----------|--------------|-----------|-------------------|
| เลือกวิช                                          | าและเลือก Se                                                                                            | ction      | ยืนยันการลงทะเบียน             | พบอาจารย์ที่ปรึกษา   | รับทราบผล | การลงทะเบียน |           | ชำระเงิน          |
| ร<br>สภ<br>โครง<br>อาจารย์ที่<br>ภาค<br>บวิชาที่ล | ทัสนักศึกษา :<br>คณะ :<br>าพนักศึกษา :<br>การหลักสูตร :<br>เปริกษาขั้นปี :<br>/ปีการศึกษา :<br>งหะเบียน |            |                                |                      |           |              | เพิ่มวิชา | ี่<br>เ<br>มาวิชา |
| ำดับที่                                           | รหัสวิชา                                                                                                |            | ชื่อวิช                        | า                    | หน่วยกิด  | ต กลุ่ม      | เ เงื่อ   | นไขการลงทะเบีย    |
| 1                                                 | FDE691                                                                                                  | THESIS     |                                |                      | 5         | 1            |           | Credit            |
| 2                                                 | FDE692                                                                                                  | SPECIAL PR | OBLEM                          |                      | 3         | 1            |           | Credit            |
|                                                   |                                                                                                    |            | จำนวนวิชา :<br>จำนวนหน่วยกิต : | 2 วิชา<br>8 หน่วยกิต |           |              |           |                   |

เมื่อตรวจสอบรายวิชาที่ต้องกำรลงทะเบียนเรียบร้อยแล้วคลิกปุ่ม "ถัดไป >>" เพื่อจะไปยัง Step 2 กรณีที่เลือกกลุ่มไม่ครบ ระบบจะแสดงข้อความเตือนให้คลิก "ตกลง" เพื่อกลับไปเลือกกลุ่มให้ครบ

| ผลการตรวจสอบ                                                                                     | X |
|--------------------------------------------------------------------------------------------------|---|
| <ul> <li>กรุณาเลือกกลุ่มให้ครบทุกวิชาที่ลงทะเบียน ถ้าไม่ต้องการลง<br/>ทะเบียนให้ลบออก</li> </ul> | ) |
| ตกลง                                                                                             |   |

กรณีที่นักศึกษาลงทะเบียนเรียนเกินจำนวนหน่วยกิตที่มหาวิทยาลัยกำหนดระบบจะแสดงข้อความเตือน ให้คลิก "ตกลง" แล้วไปลบบางวิชาออกเพื่อไม่ให้หน่วยกิตเกินตามที่กำหนด (ระดับบัณฑิตศึกษาต้องไม่ เกิน 15 หน่วยกิต) <u>กรณีต้องการลงเกินต้องยื่นเอกสารคำร้องต่อคณะ</u>

| ผลการต | ตรวจสอบ 🛞                                                                 |
|--------|---------------------------------------------------------------------------|
| •      | จำนวนหน่วยกิตที่ลงทะเบียนมากกว่าจำนวนหน่วยกิตที่กำหนดให้<br>ลงในแต่ละเทอม |
|        | ตกลง                                                                      |

#### ยืนยันการลงทะเบียน

หลังจากนักศึกษาเลือกรายวิชาและกลุ่มเรียนเรียบร้อยแล้ว ระบบจะสรุปรายวิชาที่ลงทะเบียน และคำนวณค่าใช้จ่ายทั้งหมดที่นักศึกษาจะต้องชำระ

|                                                                      | Step 1                           | Step 2                                              | Step 3                               | Step 4                     |           | Step 5               |
|----------------------------------------------------------------------|----------------------------------|-----------------------------------------------------|--------------------------------------|----------------------------|-----------|----------------------|
| ระยุ I Step I Step Z<br>เดือกวิชาและเดือก Section ยืนยันการลงทะเบียน |                                  |                                                     | Čunicoviji popisa i                  | - Com                      | alacuila. |                      |
|                                                                      |                                  | MD3141987039191                                     | STAR LINNILLENG                      | Nacion                     | ชาระเงน   |                      |
| 5                                                                    | หัสนักศึกษา :                    | 1                                                   |                                      |                            |           |                      |
| র হ                                                                  | คณะ:                             |                                                     |                                      |                            |           |                      |
| 6121                                                                 | ination Bit.                     |                                                     |                                      |                            |           |                      |
| โครงก                                                                | การหลักสูตร :<br>(ประวันจะชั้นปี | 1                                                   |                                      |                            |           |                      |
| 1141500                                                              | insuis inan .                    |                                                     |                                      |                            |           |                      |
| ภาค                                                                  | /ปีการศึกษา :                    |                                                     |                                      |                            |           |                      |
| วิชาทีลง                                                             | งทะเบียน                         |                                                     |                                      |                            |           |                      |
|                                                                      |                                  |                                                     |                                      |                            |           |                      |
|                                                                      |                                  |                                                     |                                      |                            |           | ผู้ตารางสอน          |
| ดับที                                                                | รหัสวิชา                         | ชื่อวิชา                                            |                                      | หน่วยกิด                   | กลุ่ม     | เงื่อนไขการลงทะเบียา |
| 1                                                                    | CVE221                           | SURVEYING                                           |                                      | 3                          | 1         | Credit               |
| 2                                                                    | CVE223                           | SURVEYING PRACTICES                                 |                                      | 1                          | 1         | Credit               |
| 3                                                                    | CVE233                           | MECHANICS OF MATERIALS                              |                                      | 3                          | 1         | Credit               |
| 4                                                                    | CVE233                           | MECHANICS OF MATERIALS I                            |                                      | 3                          | 1         | Credit               |
| 5                                                                    | CVE236                           | CIVIL ENGINEERING MATERIALS                         |                                      | 2                          | 1         | Credit               |
| 6                                                                    | LNG104                           | CONTENT-BASED LANGUAGE LEARNING I                   |                                      | 3                          | 2         | Credit               |
| 7                                                                    | MTH201                           | LINEAR ALGEBRA AND VECTOR CALCULUS                  |                                      | 3                          | 1         | Credit               |
|                                                                      |                                  | จำนวนวิชา :  7<br>จำนวนหน่วยกิด :  1                | วิชา<br>3 หน่วยกิต                   |                            |           |                      |
|                                                                      |                                  |                                                     |                                      |                            |           |                      |
| รายการ                                                               | รที่ต้องชำระ                     |                                                     |                                      |                            |           |                      |
| ดับที                                                                |                                  | ชื่อรายจ่าย                                         | จำนวนเงิน                            |                            |           |                      |
| 1 (                                                                  | ค่าหน่วยกิด                      |                                                     | 27,000.00                            |                            |           |                      |
| 2 (                                                                  | ค่ามำรุงการศึก                   | าษา                                                 | 25,000.00                            |                            |           |                      |
| 3 (                                                                  | ค่าประกันอุบัติ                  | เหตุ                                                | 200.00                               |                            |           |                      |
|                                                                      |                                  | จำนวนเงินทั้งหมด :                                  | 52,200.00                            |                            |           |                      |
|                                                                      |                                  | ได้รับทุนการศึกษา :<br>ว่ามามาในที่ต้า พำระ :       | 0.00                                 |                            |           |                      |
|                                                                      |                                  | TREATORNEOU DE L                                    | 52,200.00                            |                            |           |                      |
| หาวิทยา                                                              | เล้ยจะถือว่ากา                   | รลงทะเบียนครั้งสุดท้ายที่สัมฤทธิ์ผล                 |                                      |                            |           |                      |
| ากนักศึก                                                             | าษาต้องการเบ                     | ลี่ยนแปลงการลงทะเบียนให <b>้ไปทำในช่วงเพิ่ม-ล</b> ด |                                      |                            |           |                      |
| ງ້ອຍື່ນຍັນ                                                           | เการลงทะเบีย                     | นแล้ว นักศึกษาต้องเลือกช่องวิธีการชำระเงิน ระบบ     | บจะลือคไม่ให้แก้ไขรายการลง           | ทะเบียนนี้ จนกว่าจะมีการข่ | กระเงิน   |                      |
|                                                                      |                                  | ให้คลิก<<ยั                                         | อนกลับ เมื่อยังไม่ต้องการองท         | ะเบียน หรือ                |           |                      |
|                                                                      |                                  | คลิก <u>ยืนยันการ</u> ะ                             | <u>จงทะเบียน</u> เมื่อต้องการทำขั้นต | อนการชำระเงิน              |           |                      |

หลังจากที่ตรวจสอบข้อมูลแล้ว ถ้าหากข้อมูลยังไม่ถูกต้อง ให้คลิกปุ่ม "<< ย้อนกลับ" เพื่อกลับไปทำการ แก้ไข แต่ถ้าข้อมูลถูกต้องเรียบร้อยแล้ว ให้คลิกปุ่ม "ยืนยันการลงทะเบียน" ให้กดยืนยันไปจนถึง Step 5 เพื่อชำระเงิน โดยสามารถเลือกได้ระหว่าง Print Bill Payment ไปชำระที่เคาเตอร์ธนาคาร กับหักบัญชี อัตโนมัติ (ทะเบียนจะระบุช่วงเวลาในการชำระเงินไว้)

| Step 1                              | Step 2                                            | Step 3                                                                                                    | Step 4                                | Step 5    |
|-------------------------------------|---------------------------------------------------|----------------------------------------------------------------------------------------------------|---------------------------------------|-----------|
| ล็อกวิชาและเลือก Section            | ยืนยันการลงทะเบียน                                | พบอาจารย์ที่ปรึกษา                                                                                               | รับทราบผลการลงทะเบียน                 | ช่าระเงิน |
| รหัสนักศึกษา                        |                                                   |                                                                                                    |                                       |           |
| คณะ                                 |                                                   |                                                                                                    |                                       |           |
| สภาพนักศึกษา                        |                                                   |                                                                                                    |                                       |           |
| โครงการหลักสูตร                     |                                                   |                                                                                                    |                                       |           |
| จารย์ที่ปรึกษาชั้นปี                |                                                   |                                                                                                    |                                       |           |
|                                     |                                                   |                                                                                                    |                                       |           |
| ภาค/บการศกษา,                       |                                                   |                                                                                                    |                                       |           |
| ภาค/บการศกษา,                       |                                                   |                                                                                                    |                                       |           |
| ภาด/บการศกษา,<br>จำนวนเงินที่นักค์  | จึกษาต้องชำระ : <u>52,20</u>                      | 0.00 บาห ( ห้าหมื่นสอง                                                                                           | ····································· |           |
| ภาค/บการศกษา,                       | สึกษาต้องข่าระ : 52,20<br>กรุณาเลือกวิธีชำระเงิน  | 0.00 บาพ ( ห้าหมื่นสอง                                                                                           | พันสองร้อยบาทถ้วน )                   |           |
| ภาค/บการศกษา ,<br>จำนวนเงินที่นักค่ | สึกษาต้องช่าระ : 52,20<br>กรุณาเลือกวิธีข่าระเงิน | 0.00 บาพ ( ห้าหมื่นสอง<br>: O Bill Payment<br>© หักบัณฑิธาวอาร                                                   | พันสองร้อยบาทถ้วน )                   |           |
| ภาค/บการศกษา ,                      | สึกษาต้องซ่าระ : 52,20<br>กรุณาเลือกวิชีช่าระเงิน | 0.00 บาท ( ห้าหมื่นสอง<br>: ◯ Bill Payment<br>๏ หักบัญชีธนาคาร                                                   | พันสองร้อยบาทถั่วน )                  |           |
| ภาค/บการคกษา                        | สึกษาต้องซ่าระ : 52,20<br>กรุณาเลือกวิธีข่าระเงิน | 0.00 บาท ( ห้าหมื่นสอง                                                                                           | พันสองร้อยบาหถัวน )                   |           |
| ภาค/บการคกษา ,<br>จำนวนเงินที่นักค่ | สึกษาต้องซ่าระ : 52,20<br>กรุณาเลือกวิธีข่าระเงิน | <ul> <li>บาท ( ห้าหมื่นสอง</li> <li>Bill Payment</li> <li>พักบัญชีธนาคาร</li> <li><u>อาสสารตร์สอง</u></li> </ul> | พันสองร้อยบาทถัวน )                   |           |

## ตัวอย่าง Bill Payment

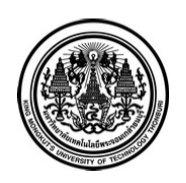

#### มหาวิทยาลัยเทคโนโลยีพระจอมเกล้าธนบุรี

126 แขวงบางมด เขตทุ่งครุ กรุงเทพฯ 10140 โทร.0-2470-8000

King Mongkut's University of Technology Thonburi 126 Bangmod, Thungkru, Bangkok 10140 Tel.0-2470-8000 ใบเรียกเก็บเงิน (Bill Payment) / ใบรับเงิน (Payin Slip) [ ส่วนที่ 1 : สำหรับผู้จ่าย ] เลขที่ No. 55600003104

วันที่ Date :07/06/2012 เวลา Time :04:38 PM

ชื่อ-นามสกุล Name-Surname :

ภาคการศึกษาที่ 1/2555

#### ที่อยู่ Address :

| ลำดับ No. | รายการ Description  | จำนวนเงิน Amount |
|-----------|---------------------|------------------|
| 1         | ค่าหน่วยกิต         | 27,000.00        |
| 2         | ค่าบำรุงการศึกษา    | 25,000.00        |
| 3         | ค่าประกันอุบัติเหตุ | 200.00           |

จำนวนเงินที่ต้องชำระ

(ห้าหมื่นสองพันสองร้อยบาทถ้วน)

52,200.00 บาท

วันครบกำหนดซำระ Payment Due Date 28/07/2012 กรุณาซำระเงินภายในกำหนด มิฉะนั้นจะถือว่ารายการไม่สมบูรณ์ หากมีข้อสงสัยในการซำระเงินติดต่อ 02-4708121-22 ผู้รับเงิน collector

โปรดเก็บใบเรียกเก็บเงิน (Bill Payment) / ใบรับเงิน (Payin Slip) นี้ เพื่อยืนยันการชำระเงิน

หากต้องการใบเสร็จรับเงิน ติดต่อขอรับได้ที่กองคลังในวันเวลาราชการ

|                    |                                                  |                                            |                 | [ ส่วนที่ 2 : สำหรับธนาคาร ]            |  |  |
|--------------------|--------------------------------------------------|--------------------------------------------|-----------------|-----------------------------------------|--|--|
| ช่องทางการชำระเงิน |                                                  |                                            |                 | โปรดเรียกเก็บค่าธรรมเนียมจากผู้ชำระเงิน |  |  |
| 🗌 เคาน์เตอร์ธนาคาร | /Internet Banking/ATM(ค่าธรรมเนียมธนาคาร 10 บาท) | 🗌 ซำระที่มหาวิทยาลัย KMUTT                 | ชื่อ - สกุล :   |                                         |  |  |
| Comp Co            | ode50007)                                        | 🔲 เงินสด Cash                              | Ref.No.1 :      |                                         |  |  |
| (BR. 1078)         | (Comp Code 01523)(10/10)(Service Code: KMUTT126) | 🔲 บัตรเครดิต Credit Card                   | Ref.No.2 :      |                                         |  |  |
| (Product o         | code:8892)(10/10)                                | 🔲 เซ็ค/แคซเซียร์เซ็ค Cheque/Cashier Cheque |                 |                                         |  |  |
| ธนาคารไทย          | ขพานิชย์ (Comp Code:3515)(10/10)                 | ธนาคาร/สาขา Bank/Branch                    |                 |                                         |  |  |
| Comp Co            | ode 35182)(10/10)                                | เลขที่เซ็ค Cheque No.                      |                 |                                         |  |  |
| จำนวนเงิน Amt      | ห้าหมื่นสองพัน                                   | สองร้อยบาทถ้วน                             |                 | 52,200.00                               |  |  |
| ผู้นำฝาก Deposi    | tor                                              |                                            |                 |                                         |  |  |
| ໂทร. Tel.          | 0994000160097                                    | D7¤542700229¤55600003104                   | 2807127¤5220000 | ผู้รับเงิน collector                    |  |  |

รหัสควบคุม:5DFEBBA229ADD2BC025F073C7479E5CC